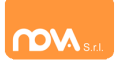

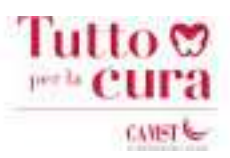

**La prenotazione** del lunch box deve essere effettuata entro e non oltre le ore \*10,00 \*del giorno di consumazione autenticandosi al sistema con il proprio numero di matricola e password.

Il lunch box potrà essere ritirato nei seguenti punti di consegna:

- P.O di Garbagnate, presso la cucina dalle ore 12.00 alle ore 13.00
- P.O di Rho, presso la mensa dalle ore 11.00 alle ore 12.00
- P.O di Bollate, presso la mensa dalle ore 11.00 alle ore 12.00
- P.O di Passirana di rho, presso la mensa dalle ore 11.30 alle ore 12.30

**La prenotazione del lunch box** se non cancellata entro le ore 10.00, implica automaticamente l'addebito del pasto. E' responsabilita' del dipendente passare il badge personale nell'apposito lettore a giustificazione dell'avvenuto ritiro.

## **ISTRUZIONI PER PRENOTARE IL LUNCH BOX**

## http://tuttoperlacura.ristonova.it/

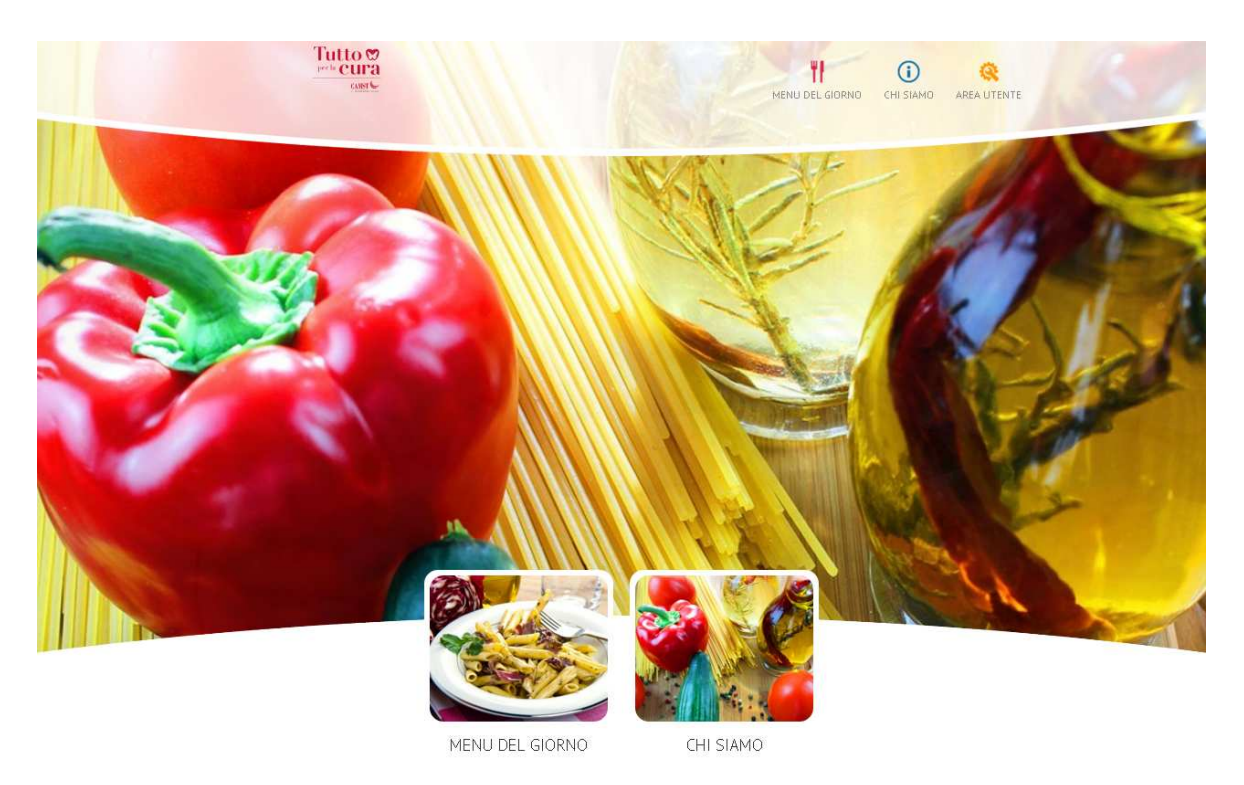

Area utente per l'autenticazione al portale e l'accesso alla prenotazione del lunch box:

# AREA UTENTE

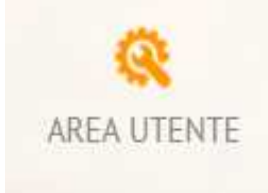

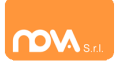

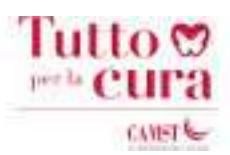

Per la prenotazione del LUNCH BOX è necessario accreditarsi con

### numero di matricola e password

per il primo accesso, la password verra' impostata <u>con il codice fiscale</u>. Qundi il dipendente dovra' cambiarla con una propria personalizzata.

Al primo accesso il sistema obblighera' ad un cambio password

| 99500            |  |
|------------------|--|
|                  |  |
| Vecchia password |  |
| Ниоча развиото   |  |
|                  |  |

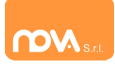

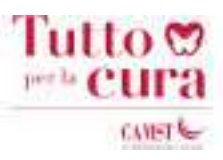

#### Da qui si accede al modulo di prenotazione

| Area Utente               |                           |  |
|---------------------------|---------------------------|--|
| l programmi a tua         | a disposizione            |  |
| Login eseguito correttame | erte                      |  |
|                           |                           |  |
| 1                         | PRENOTAZIONE LUNCH<br>BOX |  |

#### **LA PRENOTAZIONE**

La prenotazione del lunch box puo' essere richiesta <u>solo nella giornata stessa</u> entro l'orario limite concordato (ore 10.00).

Il sistema, al raggiungimento dell'orario, non consentira' piu' di procedere con la scelta delle portate.

Selezionare il menu corrispondente al lunch box desiderato, (menu A o menu B o menu C) quindi spuntare sulle voci di interesse per la composizione del cestino.

| Stampa ordinato | Prenotazio                  | <b>Ne</b> 31/01/2018 - prova prova         |  |  |
|-----------------|-----------------------------|--------------------------------------------|--|--|
| Prenotazioni:   |                             |                                            |  |  |
| Nessuna!        | Selezionare il giorno:      | mercoledì 31/01/2018                       |  |  |
|                 | Luogo di consegna           | BOLLATE C/0 SELF - LUNCH E 🔻               |  |  |
|                 | Menu                        | 91_A - LUNCH BOX   91_A - LUNCH BOX        |  |  |
|                 | Limiti temporali di prenota | 91_B_LUNCH BOX<br>91_C_LUNCH BOX           |  |  |
|                 | Elimina prenotazioni        | Salva Prenotazione per 31/01/2018 - Pranzo |  |  |
| Primi (max 1)   |                             |                                            |  |  |
|                 | FRUTTA FRESCA               |                                            |  |  |
|                 | SUCCO DI FRUTTA             |                                            |  |  |
|                 | Secondi (max 1)             |                                            |  |  |

Spuntare tutte le caselle relative alla composizione del LUNCH BOX: il sistema guida la scelta delle varie opzioni.

Al termine della selezione cliccare su SALVA e, verificare la prenotazione effettuata. E' possibile stampare l'ordinato.

La prenotazione verra' indirizzata direttamente sul gestionale della cucina.

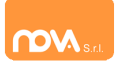

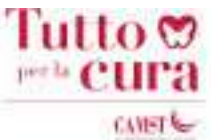

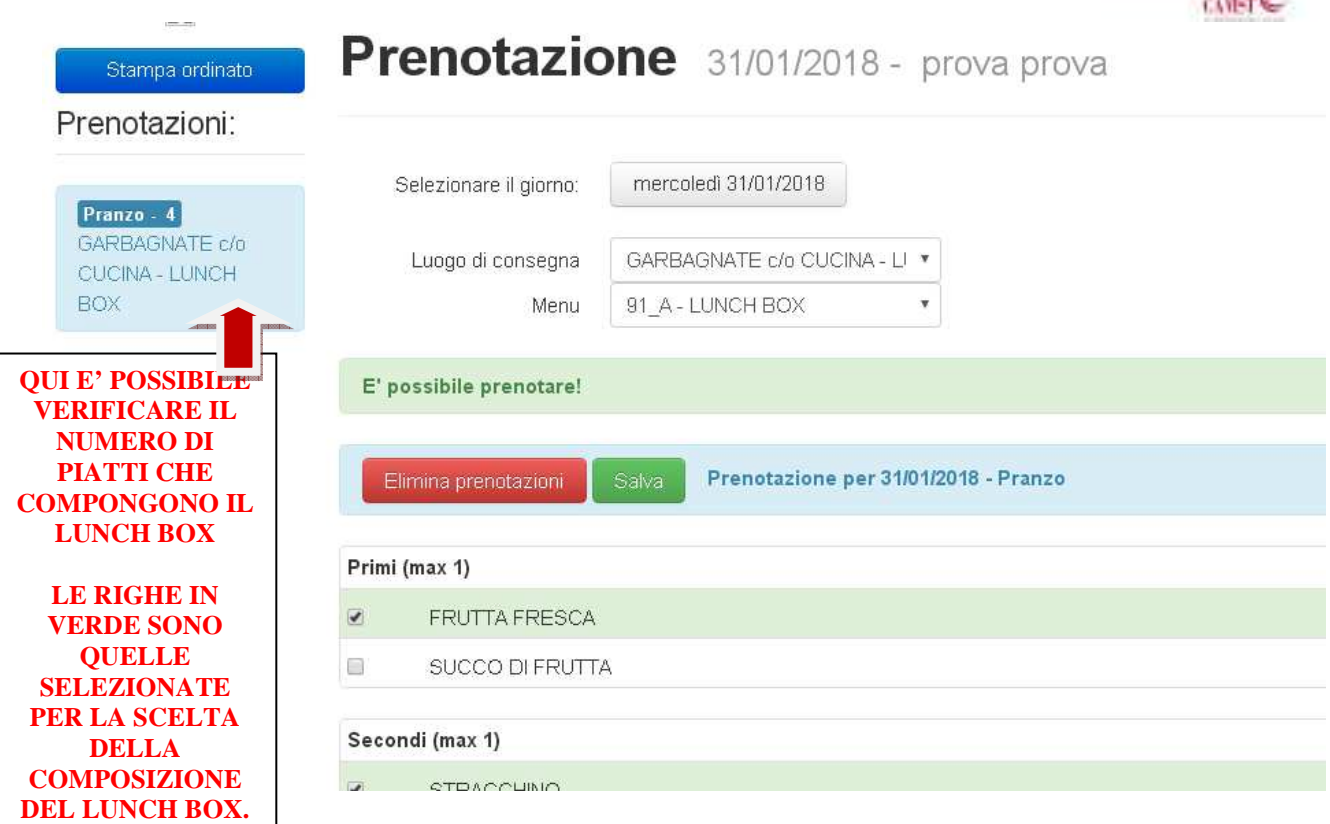

Per eliminare la prenotazione cliccare sul pulsante rosso

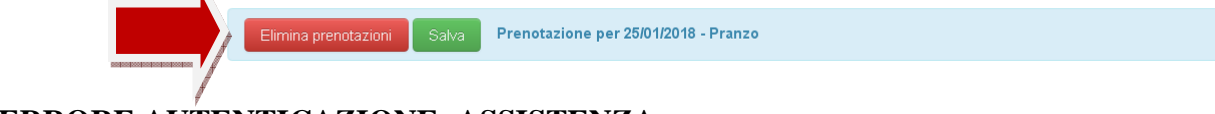

#### ERRORE AUTENTICAZIONE: ASSISTENZA

In caso di inserimento errato delle credenziali o di problemi relativi alla autenticazione (errato codice utente, errata password) il sistema non permette di accedere al servizio di prenotazione.

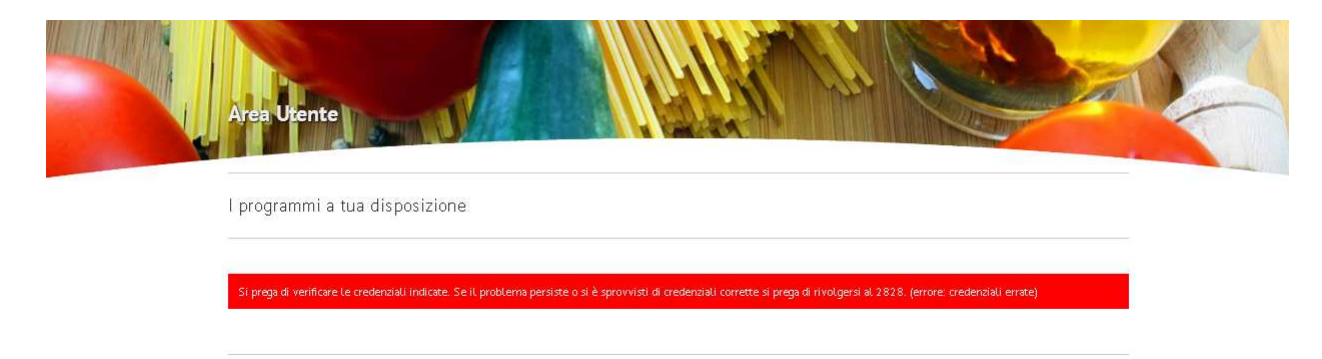

Contattare quindi l'assistenza:

- Mail:gestioneservizi@pessinagestioni.it
- Numero telefonico:2828

Camst Soc.coop a r.l. Sistemi Informativi